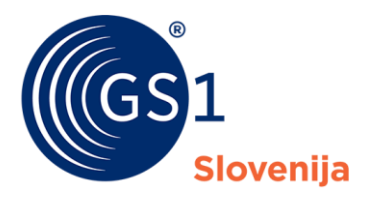

Globalni jezik poslovanja

# Navodila za uporabo rešitve RGTIN

Navodila za uporabo rešitve "Register izdelkov (Številke GTIN)" v okviru portala za člane Moj GS1 v okviru portala za člane Moj GS1

Verzija 1.0, Maj 2022

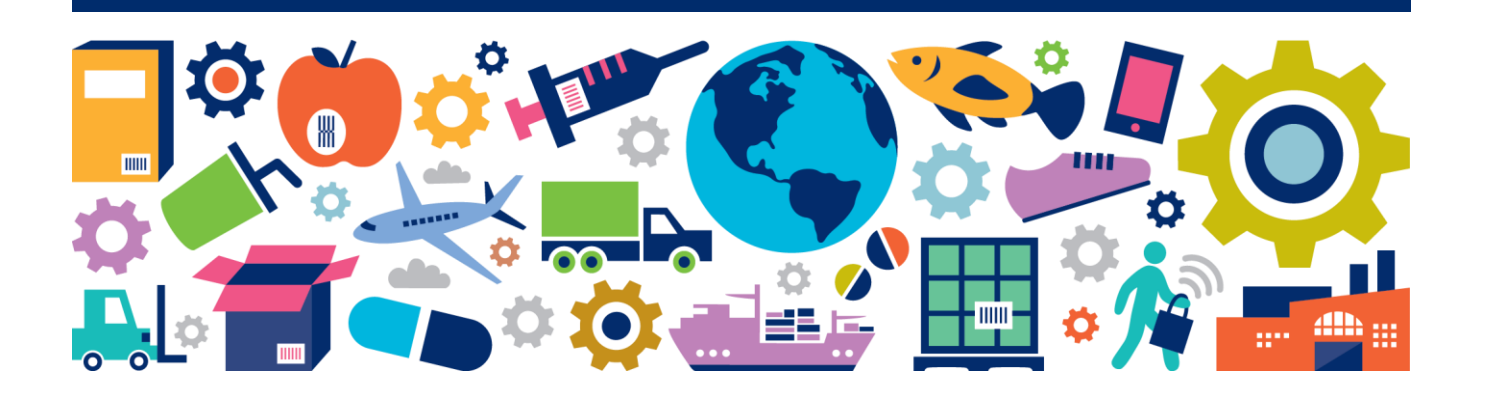

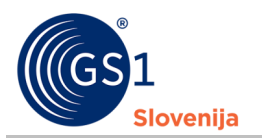

#### Povzetek dokumenta

| Podatek dokumenta |                                                                                                    |
|-------------------|----------------------------------------------------------------------------------------------------|
| Naslov            | Navodila za uporabo rešitve RGTIN                                                                    |
| Datum             | Maj 2022                                                                                             |
| Verzija           | 1.0                                                                                                  |
| Datum izida       |                                                                                                    |
| Opis dokumenta    | Navodila za uporabo rešitve "Register izdelkov (Številke GTIN)" v okviru portala za člane<br>Moj GS1 |

### Avtorji

| Ime in priimek  | Organizacija  |
|-----------------|---------------|
| Karmen Balantič | GS1 Slovenija |
| Gregor Belcijan | GS1 Slovenija |

#### Spremembe dokumenta

| Verzija | Datum spremembe | Spremenil | Povzetek spremembe |
|---------|-----------------|-----------|--------------------|
|         |                 |           |                    |
|         |                 |           |                    |

#### Izjava o omejitvi odgovornosti

Pri pripravi besedila smo se trudili zagotoviti pravilnost smernic za uporabo standardov GS1, kljub temu pa GS1 in druge stranke, ki so sodelovale pri pripravi dokumenta, izjavljajo, da niti izrecno niti posredno ne jamčijo za točnost ali primernost dokumenta za določen namen in ne prevzemajo neposredne ali posredne odgovornosti za škodo, ki bi nastala v zvezi z njegovo uporabo. Dokument je lahko, odvisno od tehnološkega razvoja, sprememb v standardih ali novih pravnih zahtev, predmet sprememb. V njem omenjeni izdelki in imena podjetij lahko predstavljajo blagovne znamke in/ali registrirane blagovne znamke podjetij.

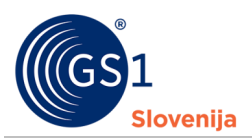

## Vsebina

|   | <ol> <li>Korak - Dodelitev številke GTIN prodajni enoti</li> <li>Korak - Slike/linki prodajne enote</li> <li>Korak - Pregled vpisanih podatkov</li> </ol> | 14<br>15<br>  |
|---|----------------------------------------------------------------------------------------------------|---------------|
|   | 7.11. Korak – Karakteristike prodajne enote7.22. Korak – Opisni podatki prodajne enote                                                                    |               |
| 7 | Ustvarjanje nove številke GTIN                                                                                                    |               |
| 6 | Nastavitve                                                                                                    | 7             |
| 5 | Seznam številk GTIN v intervalu                                                                                                    | 6             |
| 4 | Seznam podeljenih intervalov številk GS1                                                                                                    | 5             |
| 3 | Register izdelkov (številke GTIN)                                                                                                    | 5             |
| 2 | Vstop v portal za člane Moj GS1 in rešitev RGTIN2.1Sprejem pogojev uporabe RGTIN                                                                          | <b>4</b><br>5 |
|   | 1.2 Dodatna pomoč                                                                                                    |               |
|   | 1.1 Uporabljena terminologija                                                                                                    |               |

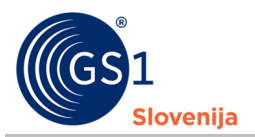

### 1 Uvod

Dokument vsebuje navodila za uporabo spletne rešitve »Register izdelkov (Številke GTIN)«, ki je uporabnikom dostopna preko spletnega portala za člane GS1 Slovenija »Moj GS1«.

### 1.1 Uporabljena terminologija

- GRP Globalna platforma »Golobal Registry Platform«
- RGTIN rešitev »Register izdelkov (številke GTIN)«
- GTIN Globalna trgovinska številka izdelka (Global Trade Item Number)
- SV Spremenljiva vsebina
- UPC Universal Product Code
- GPC Globalna klasifikacija izdelka (Global product Classification)

### **1.2 Dodatna pomoč**

- Na vsaki strani imate v desnem zgornjem kotu <u>dodatno pomoč</u> označeno s simbolom Znotraj pomoči najdete namen strani katere pomoč ste odprli, dodatna pojasnila ali pa primere dobrih vpisov.
- Na določenih straneh pa lahko ob izbranih poljih najdete tudi <u>namige</u> označene s simbolom <sup>1</sup>.
   Znotraj namigov bodo zapisane informacije, ki vam bodo pomagale izbrano polje bolje razumeti.

## 2 Vstop v portal za člane Moj GS1 in rešitev RGTIN

V portal za člane Moj GS1 vstopite preko povezave <u>https://reg.gs1si.org/</u> ali preko spletne strani <u>https://www.gs1si.org/</u> ter klikom na gumb Moj GS1 in Nadaljuj s prijavo v Moj GS1.

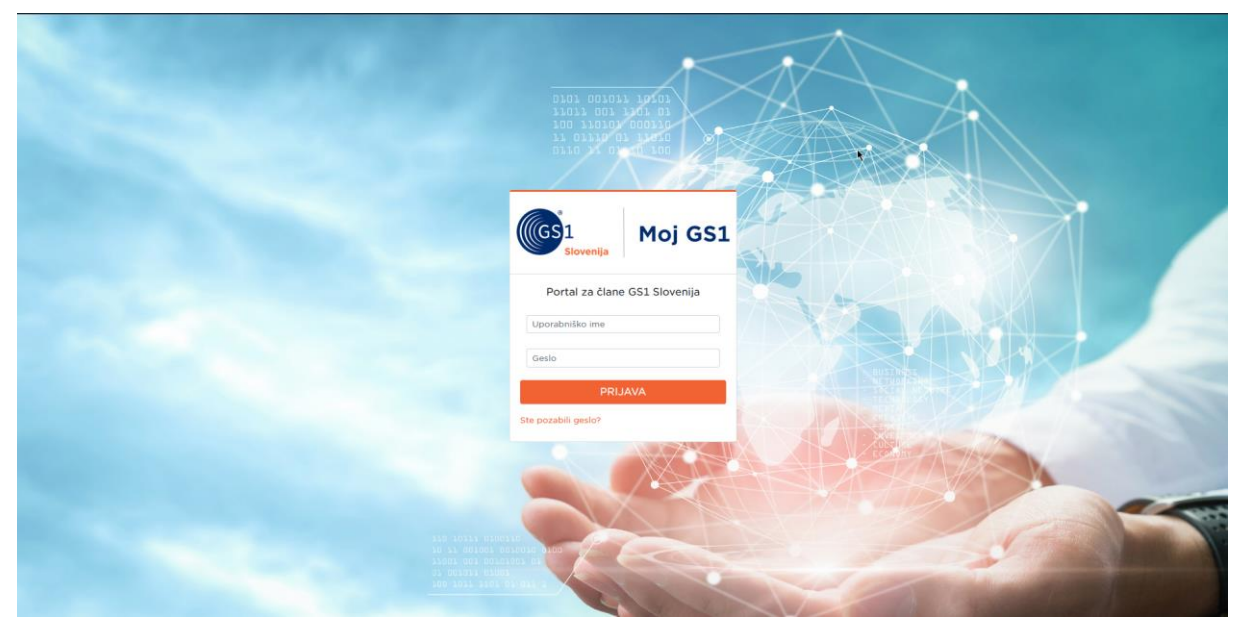

Vpisni podatki za vstop so sledeči:

- Uporabniško ime: e-mail naslov uporabnika
- Geslo: geslo, ki ste ga določili ob aktivaciji računa (aktivacijsko e-sporočilo ste prejeli na enaslov glavne kontaktne osebe poslovnega subjekta ali e-naslov dodatnega uporabnika)

Če ste geslo pozabili ali pa bi ga radi spremenili, pod gumbom PRIJAVA izberite možnost »Ste pozabili geslo?« in sledite navodilom.

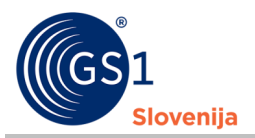

### 2.1 Sprejem pogojev uporabe RGTIN

- Ob prvem vstopu v portal Moj GS1 boste morali prebrati in sprejeti pogoje uporabe RGTIN. To storite tako, da ko preberete pogoje imate na dnu strani okvirček, ki ga označite (vstavite kljukico), ter na vrhu strani pritisnete gumb "Potrdi".
- Pogoje uporabe RGTIN boste morali prebrati in sprejeti ob vsaki novi verziji pogojev uporabe.
   Za to kako lahko najdete seznam vseh pogojev uporabe RGTIN, ki ste jih sprejeli v preteklosti, glejte 9. Poglavje Pogoji uporabe.

## **3 Register izdelkov (številke GTIN)**

Po vstopu v portal za člane Moj GS1 za vstop v RGTIN izberete roza gumb »Register izdelkov (številke GTIN) Prodajne enote in pakiranja«.

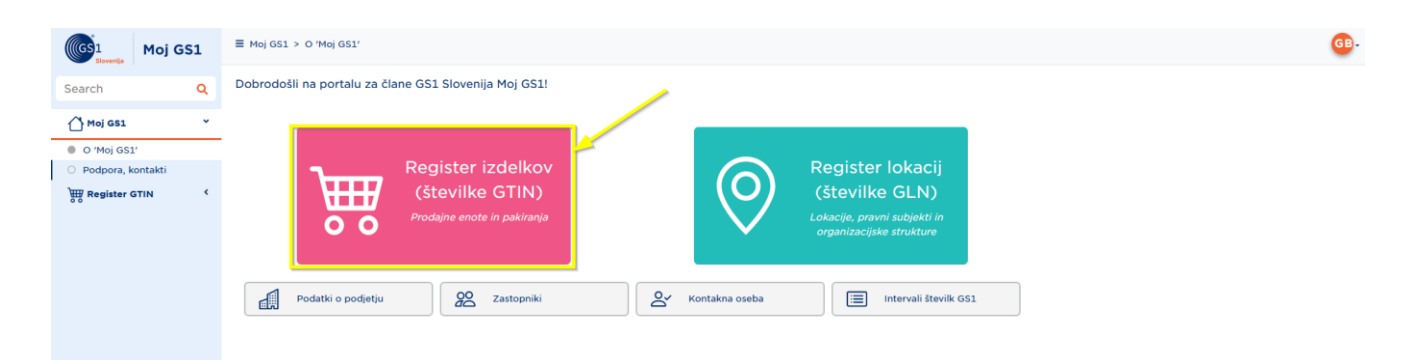

## 4 Seznam podeljenih intervalov številk GS1

S klikom na roza gumb »Register izdelkov (številke GTIN)« boste vstopili na stran »Intervali/številke«, kjer lahko vidite seznam vseh aktivnih in neaktivnih intervalov številk GS1, ki so vam bili, kot članu GS1 Slovenija, kadarkoli podeljeni.

| GS1 Moj GS1                         | ≣ Regi | ister GTIN > Interva | li/številke      |                                     |          |                                   |    |                    |   |                                   |              | 2158442 - GS1 Slovenija 😮                |
|-------------------------------------|--------|----------------------|------------------|-------------------------------------|----------|-----------------------------------|----|--------------------|---|-----------------------------------|--------------|------------------------------------------|
| earch Q                             | Inte   | ervali/šte           | vilke            |                                     |          |                                   |    |                    |   |                                   |              | 😁 Odpri 🛛 Zap                            |
| ( <sup>1</sup> Moj GS1 <sup>(</sup> | Inte   | ervali/številke -    |                  |                                     |          |                                   |    |                    |   |                                   |              | TB                                       |
| Register GTIN Y                     |        | Oznaka               | A Interval       | <ul> <li>Datum podelitve</li> </ul> | *        | Vzrok podelitve                   | à. | Datum preklica     |   | Vzrok preklica                    | - Zasedenost | <ul> <li>Zadnja številka GTIN</li> </ul> |
| Intervali/številke                  |        | 🛛 Vsebuje            | Vsebuje          | V Na                                | 2        | Vsebuje                           |    | V Na               | 8 | Vsebuje                           | Vsebuje      | Vsabuje                                  |
| Nastavitve Uvoz GTIN - Excel        |        | G1                   | G1 383007385XXXC | 29. 05. 2019 09:17                  |          | Test ročne podelitve<br>intervala |    | 29. 05. 2019 09:17 |   | Test ročne podelitve<br>intervala | 0 (0%)       | 383007385000                             |
| Uvoz GTIN - API                     |        | G1                   | G1 383007068XXXC | 08. 03. 2018 09:08                  |          | Dodatno naročilo<br>intervala     |    |                    |   |                                   | 44 (4,4%)    | 3830070688528                            |
| Sprejem pogojev uporabe             |        | G1                   | G1 383003408XXXC | 11.01.2002 00:00                    |          |                                   |    |                    |   |                                   | 4 (0,4%)     | 383003408124                             |
|                                     |        | G2                   | G2 38311238XXXXC | 29. 05. 2019 09:13                  |          | Test ročne podelitve<br>intervala |    | 29. 05. 2019 09:13 |   | Test ročne podelitve<br>intervala | 0 (0%)       |                                          |
|                                     |        | G2                   | G2 38311217XXXXC | 08. 03. 2018 09:10                  | -<br>lhy | Dodatno naročilo<br>intervala     |    |                    |   |                                   | 4 (0,04%)    | 383112170003                             |
|                                     |        | G2                   | G2 38310892XXXXC | 13. 06. 2003 00:00                  | -        |                                   |    |                    |   |                                   | 6 (0,06%)    | 383108920005                             |
|                                     |        | G3                   | G3 3838412XXXXC  | 29. 05. 2019 08:58                  |          | Test ročne podelitve<br>intervala |    | 29. 05. 2019 08:58 |   | Test ročne podelitve<br>intervala | 0 (0%)       |                                          |
|                                     |        | G3                   | G3 3838418XXXXXC | 08. 03. 2018 09:12                  |          | Dodatno naročilo<br>intervala     |    |                    |   |                                   | 3 (0,003%)   | 383841800002                             |
|                                     |        | GTIN-8               | GTIN-8 38379536  | 29. 05. 2019 09:30                  |          | Test ročne podelitve<br>intervala |    | 29. 05. 2019 09:30 |   | Test ročne podelitve<br>intervala | 0 (0%)       | 38379536                                 |

O vam podeljenih intervalih številk GS1 so vam na voljo naslednji podatki:

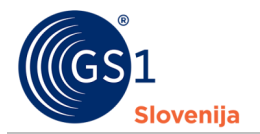

| PODATEK            | POJASNILO                                                                                                  |  |  |  |
|--------------------|----------------------------------------------------------------------------------------------------|--|--|--|
| Oznaka             | Predstavlja naslednje tipe intervala oziroma licence:                                                      |  |  |  |
|                    | <ul> <li>G1 – interval 1.000 številk GS1</li> </ul>                                                        |  |  |  |
|                    | <ul> <li>G2 – interval 10.000 številk GS1</li> </ul>                                                       |  |  |  |
|                    | <ul> <li>G3 – interval 100.000 številk GS1</li> </ul>                                                      |  |  |  |
|                    | <ul> <li>SV25 – interval 25 številk GS1 za označevanje enot s<br/>spremenljivo vsebino</li> </ul>          |  |  |  |
|                    | <ul> <li>SV100 – interval 100 številk GS1 za označevanje enot s<br/>spremenljivo vsebino</li> </ul>        |  |  |  |
|                    | <ul> <li>G0 – do tri posamične številke GS1 GTIN-13</li> </ul>                                             |  |  |  |
|                    | <ul> <li>GTIN-8 – ena skrajšana številka za označevanje<br/>majhnega izdelka</li> </ul>                    |  |  |  |
|                    | <ul> <li>UPC – interval številk GS1 GTIN-12 za označevanje<br/>prodajnih enot na ameriškem trgu</li> </ul> |  |  |  |
| Interval           | Celoten naziv intervala številk GS1 oziroma licence GS1.                                                   |  |  |  |
| Datum<br>podelitve | Datum, ko je bil izbrani interval podeljen.                                                                |  |  |  |
| Vzrok<br>podelitve | Naveden razlog podelitve (velja za licence podeljene po 1.7.2014).                                         |  |  |  |
| Datum preklica     | Datum, ko je bil izbrani interval preklican in se ne sme več uporabljati!                                  |  |  |  |
| Vzrok preklica     | Naveden razlog preklica intervala (velja za licence podeljene po 1.7.2014).                                |  |  |  |
| Zasedenost         | Podatek koliko številk GS1 GTIN je bilo iz izbranega intervala številk že podeljenih.                      |  |  |  |
| Zadnja<br>številka | Zadnja številka GS1 GTIN, ki je bila ustvarjena na izbranem intervalu.                                     |  |  |  |

Z izbiro intervala (dvojni klik na izbrani interval) vstopite na stran »Številke GTIN v intervalu«, kjer lahko pregledujete, urejate in dodeljujete nove številke GS1 GTIN znotraj izbranega intervala.

## 5 Seznam številk GTIN v intervalu

Do seznama številk GTIN dostopate preko izbire intervala v pregledu podeljenih intervalov številk GS1. Z izbiro intervala (dvojni klik na izbrani interval) vstopite na stran »Številke GTIN v intervalu«, kjer lahko pregledujete, urejate in dodeljujete nove številke GS1 GTIN znotraj izbranega intervala.

| (GS1<br>sievenija Moj GS1                   | E Register GTIN > Intervali/številke > Interval G2 38311217XXXXC 2158442 - G51 Slovenija 💡 🚱                                                                                                    |
|---------------------------------------------|----------------------------------------------------------------------------------------------------|
| Search Q                                    | Številke GTIN v intervalu G2 38311217XXXXC O Nova številka GTIN v Odpri O Zapri :                                                                                                    |
|                                             | GTIN Številke -                                                                                                    |
| Register GTIN                               | Stevilka GTIN         Opis         Jezik         Status         Datum nastanka         Zadnja sprememba         V Zadnji uporabnik           V kobuje         V kobuje                             |
| Nastavitve     Uvoz GTIN - Excel            | 3831121700008         GS1 Slovenija Turška kava 250 gram         slovenščina (sl)         50 - Aktiviran         14. 08. 2020 12:55         26. 05. 2022 13:00         Service Account                                                                                                    |
| O Uvoz GTIN - API                           | 3831121700039         GS1 Slovenija Pakiranje Turška kava (4x) 1         sloveniščina (sl)         50 - Aktiviran         26. 05. 2022 12:47         26. 05. 2022 13:00         Service Account           kilogram         kilogram         Kilogram         Kilogram <td< th=""></td<> |
| <ul> <li>Sprejem pogojev uporabe</li> </ul> | 3831121700015         GS1 Slovenija Bela kava 500 gram         slovenščina (sl)         50 - Aktiviran         24. 05. 2022 09:54         26. 05. 2022 13:00         Service Account                                                                                                    |
|                                             | 3831121700022         GS1 Slovenija Pakiranje Bela kava (5x) 2.5         sloveničina (sl)         50 - Aktiviran         26. 05. 2022 12:44         26. 05. 2022 13:00         Service Account           kilogram         kilogram         Kilogram         Kilogram                    |

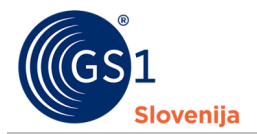

Na tej strani boste videli seznam že vpisanih številk GTIN iz izbranega intervala. O vpisanih številkah GTIN so vam na voljo naslednji podatki:

| PODATEK             | POJASNILO                                                                                                    |
|---------------------|----------------------------------------------------------------------------------------------------|
| Številka GTIN       | Dodeljena številka GTIN                                                                                                    |
| Opis                | Opis prodajne enote, ki je sestavljen iz naslednjih posameznih podatkov:                                                                                                    |
|                     | <ul> <li>blagovne znamke</li> </ul>                                                                                                    |
|                     | <ul> <li>blagovne pod-znamke</li> </ul>                                                                                                    |
|                     | <ul> <li>funkcijskega naziva</li> </ul>                                                                                                    |
|                     | <ul> <li>variante</li> </ul>                                                                                                    |
|                     | <ul> <li>neto vsebine</li> </ul>                                                                                                    |
| Jezik               | Jezik v katerem je zapisan opis prodajne enote.                                                                                                    |
|                     | <ul> <li>V primeru, da ste prodajno enoto opisali v dveh jezikih (npr.<br/>slovenščina in nemščina), bo na seznamu številk vedno prikazan<br/>opis v slovenščini. Če pa ste vpisali opis v dveh tujih jezikih<br/>(npr. nemščina in angleščina), bo na seznamu številk GTIN<br/>prikazan prvi opis, torej v nemščini.</li> </ul> |
| Status              | Status številke GTIN. Obstajajo naslednji statusi:                                                                                                    |
|                     | <ul> <li><u>10-PredOsnutek</u>: Zapis za novo prodajno enoto je že kreiran,<br/>vendar številka GTIN prodajni enoti še ni bila dodeljena.</li> </ul>                                                                                                    |
|                     | <ul> <li><u>15-Osnutek</u>: številka GTIN je že dodeljena, vendar manjkajo<br/>nekateri podatki (velja samo za GTIN-8, G0 ter prenesene<br/>številke GTIN s statusom NOVA v prejšnjem registru).</li> </ul>                                                                                                    |
|                     | <ul> <li><u>20-Urejanje</u>: številka GTIN je prodajni enoti že dodeljena,<br/>vendar še ni aktivirana. V tem statusu je urejanje podatkov še<br/>možno.</li> </ul>                                                                                                    |
|                     | <ul> <li><u>30-Ponovno urejanje</u>: številka GTIN je že bila aktivirana, a se<br/>urejanje izvaja po aktivaciji. V statusu ponovnega urejanja je<br/>številka GTIN neaktivna.</li> </ul>                                                                                                    |
|                     | <ul> <li><u>50-Aktiviran</u>: številka GTIN je aktivna/v uporabi. Podatki o GTIN<br/>z vsemi pripadajoči podatki so preneseni tudi v globalni register<br/>GRP. Urejanje podatkov v tem statusu ni možno.</li> </ul>                                                                                                    |
|                     | <ul> <li><u>90-Neaktiven</u>: številka GTIN je neaktivna/ni več v uporabi. V<br/>tem statusu urejanje ni možno.</li> </ul>                                                                                                    |
| Zadnja<br>sprememba | Datum zadnje spremembe podatkov na izbrani številki GTIN.                                                                                                    |
| Zadnji<br>uporabnik | Uporabnik, ki je zadnji urejal izbrano številko GTIN.                                                                                                    |

## 6 Nastavitve

Na tej strani lahko pred pričetkom ustvarjanja GTIN številk vpišete vse vam pripadajoče blagovne znamke in blagovne pod-znamke ter določite najbolj pogosta ciljna tržišča/regije, kjer se vaši izdelki prodajajo/bodo prodajali. Določite lahko tudi najbolj pogosto uporabljene jezike v katerih so zapisani nazivi vaših prodajnih enot.

Vse tukaj vpisane blagovne znamke, pod-znamke, pogosto uporabljena ciljna tržišča/regije ter jeziki bodo prikazani v spustnih seznamih pri vpisu prodajne enote, ko boste kreirali novo številko GTIN.

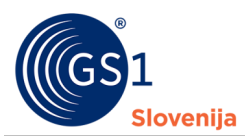

| (GS1<br>Slovenija Moj GS1 |                                                                |                                   | 2158442 - GS1 Slovenija ? |
|---------------------------|----------------------------------------------------------------|-----------------------------------|---------------------------|
| Search Q                  | Nastavitve za vpis/urejanje GTIN                               |                                   | 🕞 Shrani 🔮 Zapr           |
|                           | Blagovne znamke Blagovne pod-znamke Pogosto uporabljeni jeziki | Pogosto uporabljene države/regije |                           |
| Register GTIN *           | Blagovne znamke                                                |                                   | Dodaj Odstrani            |
| O Intervali/številke      | Naziv                                                          | Pogosto uporabljena               | Število GTIN              |
| Nastavitve                | □                                                              | Ne                                | 0                         |
| O Uvoz GTIN - Excel       | 🔲 🗮 GS1 Slovenija                                              | Ne                                | 4                         |
| O Uvoz GTIN – API         | 🗆 🗏 Rolca                                                      | Ne                                | 0                         |
| Sprejem pogojev uporabe   |                                                                | Ne                                | 0                         |
|                           | 🗆 🗮 Kava GS1                                                   | Ne                                | 1                         |

Na vsaki izmed podstrani (blagovne znamke, blagovne pod-znamke, pogosto uporabljeni jeziki in pogosto uporabljene države/regije) lahko vidite naslednja polja:

| PODATEK                | POJASNILO                                                                                                    |
|------------------------|----------------------------------------------------------------------------------------------------|
| Naziv                  | Vpišete naziv blagovne znamke ali blagovne pod-znamke. Izberete jezik ali državo/regijo prodaje.                                                                                                 |
| Pogosto<br>uporabljena | V tem polju izberete ali je/bo vpisan podatek pogosto uporabljen. To<br>pomeni, da se bo vpisan podatek v postopku urejanja ali kreacije številke<br>GTIN pojavil na vrhu pripadajočih seznamov. |
| Število GTIN           | Število GTIN številk, ki vsebujejo izbrani podatek.                                                                                                    |

## 7 Ustvarjanje nove številke GTIN

Če želite ustvariti **novo številko GTIN**, to storite s klikom na oranžen gumb »Nova številka GTIN«, ki je na voljo v pregledu/seznamu dodeljenih številk GTIN (pregled številk GTIN v intervalu), v desnem zgornjem kotu in sledite korakom za kreiranje nove številke.

| Moj GS1                                              |                                                                                                    |                                                                    | 2158442 - GS1 SI                                                                                                    | ovenija 🕜 💷 |
|------------------------------------------------------|----------------------------------------------------------------------------------------------------|--------------------------------------------------------------------|----------------------------------------------------------------------------------------------------|-------------|
| Search Q                                             | Številke GTIN v intervalu G2 38311217X                                                                                                    | XXXXC                                                              | 🗘 Nova številka GTIN 😁 Odpri                                                                                                    | O Zapri     |
| Moj GS1 (                                            | GTIN Številke -                                                                                                    |                                                                    |                                                                                                    | T B. B      |
| <ul> <li>Intervali/številke</li> </ul>               | Stevilka GTIN      Opis     Vrebuje     Vrebuje                                                                                              | Jezik A Status                                                     | Datum nastanka Zadnja sprememba Zadnji upora     Zdnji upora     Zdnji up | bnik 🍝      |
| Nastavitve     Uvoz GTIN - Excel     Uvoz GTIN - API | 3831121700008         GS1 Slovenija Turška kava 250 gram           3831121700039         GS1 Slovenija Pakiranje Turška kava (4x) 1 kilogram | slovenščina (sl) 50 - Aktiviran<br>slovenščina (sl) 50 - Aktiviran | 14. 08. 2020 12:55         26. 05. 2022 13:00         Service Accord           26. 05. 2022 12:47         26. 05. 2022 13:00         Service Accord                                                                                                    | vunt        |
| <ul> <li>Sprejem pogojev uporabe</li> </ul>          | 3831121700015         GS1 Slovenija Bela kava 500 gram           3831121700022         GS1 Slovenija Pakiranje Bela kava (5x) 2.5 kilogram   | slovenščina (sl) 50 - Aktiviran<br>slovenščina (sl) 50 - Aktiviran | 24. 05. 2022 09:54         26. 05. 2022 13:00         Service According           26. 05. 2022 12:44         26. 05. 2022 13:00         Service According                                                                                                    | vunt        |

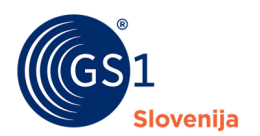

### 7.1 1. Korak – Karakteristike prodajne enote

| (GS1<br>Biovenija Moj GS1                                       | Register GTIN > Intervali∕številke > Interval G2 38311217XXXXC > GTIN                                                                                                    | 2158442 - GS1 Slovenija ? 🕒 |
|-----------------------------------------------------------------|----------------------------------------------------------------------------------------------------|-----------------------------|
| Search Q                                                        | Številka GTIN - nova                                                                                                    | O Naprej O Zapri            |
| 🖒 Moj GS1 🔹 <                                                   | Karakteristike     Opisni podatki     O Dodelitev GTIN     O Silke/linki     O Pregled podatkov                                                                                                    |                             |
| Register GTIN Y                                                 | Karakteristike prodajne enote kateri dodeljujete številko GTIN                                                                                                    | -                           |
| Intervali/številke Nastavitve Uvoz GTIN - Excel Uvoz GTIN - ADI | Tabela možnih kombinacij karakteristik za številke GTIN iz intervalov G1, G2, G3, UPC - klik na klicaj> 0<br>Ali se prodajna enota prodaja končnemu potrošniku (preko POS, spletna prodaja,)?                                                                                                    |                             |
| <ul> <li>Sprejem pogojev uporabe</li> </ul>                     | Se prodaja končnemu potrošniku     Se ne prodaja končnemu potrošniku     Se prodaja končnemu potrošniku     Se prodaja končnemu potrošniku potrošniku     Se prodaja končnemu potrošniku     Se prodaja končnemu potrošniku     Se prodaja končnemu potrošniku potrošniku potrošniku potrošniku potrošni končeniku potrošniku potrošniku     Se prodaja končnemu potrošni |                             |
|                                                                 | Kombinacije karakteristik prodajne enote                                                                                                    | -                           |
|                                                                 | K1: 'Se prodaja končnemu potrošniku   Vsebina je vedno enaka   Osnovna enota' = GTIN-13<br>K2: 'Se prodaja končnemu potrošniku   Vsebina je vedno enaka   Enota pakiranja   Nova številka GTIN za homogeno ali heterogeno pakiranje' = GTIN-13<br>K3: 'Se ne prodaja končnemu potrošniku   Vsebina je vedno enaka   Osnovna enota' = GTIN-13<br>K4: 'Se ne prodaja končnemu potrošniku   Vsebina je vedno enaka   Enota pakiranja   Nova številka GTIN za homogeno ali heterogeno pakiranje' = GTIN-13                                                                                                    |                             |
|                                                                 | K5: 'Se ne prodaja končnemu potrošniku   Vsebina je vedno enaka   Enota pakiranja   Številka GTIN vsebovane enote za homogeno pakiranje' = GTIN-14 (indikator 1-8)<br>K6: 'Se ne prodaja končnemu potrošniku   Vsebina je spremenljiva po teži ali količini ali ceni   Enota pakiranja' = GTIN-14 (indikator 9)                                                                                                    |                             |

V prvem koraku je potrebno določiti karakteristike prodajne enote za katero želite ustvariti novo številko GTIN. Na podlagi izbranih karakteristik sistem določi ali se bo kreirala številka GTIN-13 ali GTIN-14.

Možne kombinacije karakteristik prodajne enote so prikazane v spodnji tabeli, ki je vidna tudi v portalu, če se z miško postavite na namig <sup>1</sup>.

| št. | Ali se proc<br>prodaja<br>potrošniku<br>spletna pr | dajna enota<br>končnemu<br>(preko POS,<br>rodaja,)? | Ali je vsebii<br>enote vedn<br>spreme | na prodajne<br>10 enaka ali<br>enljiva?                            | Ali je pro<br>osnovna er<br>paki | dajna enota<br>nota ali enota<br>iranja?                                      | Ali enoti pakirar<br>številko GTIN<br>vsebova                       | nja dodelimo novo<br>ali številko GTIN<br>ine enote?         | Dodeljena<br>številka<br>GTIN |
|-----|----------------------------------------------------|-----------------------------------------------------|---------------------------------------|--------------------------------------------------------------------|----------------------------------|-------------------------------------------------------------------------------|---------------------------------------------------------------------|--------------------------------------------------------------|-------------------------------|
|     | Se<br>prodaja<br>končnemu<br>potrošniku            | Se ne<br>prodaja<br>končnemu<br>potrošniku          | Vsebina je<br>vedno<br>enaka          | Vsebina je<br>spremenlji<br>va po teži<br>ali količini<br>ali ceni | Osnovna<br>enota                 | Enota<br>pakiranja<br>(vsebuje več<br>osnovnih<br>enot ali enot<br>pakiranja) | Nova številka<br>GTIN za<br>homogeno ali<br>heterogeno<br>pakiranje | Številka GTIN<br>vsebovane enote<br>za homogeno<br>pakiranje |                               |
| 1   | Da                                                 | Ne                                                  | Da                                    | Ne                                                                 | Da                               | Ne                                                                            | /                                                                   | /                                                            | GTIN-13                       |
| 2   | Da                                                 | Ne                                                  | Da                                    | Ne                                                                 | Ne                               | Da                                                                            | Da                                                                  | Ne                                                           | GTIN-13                       |
| 3   | Ne                                                 | Da                                                  | Da                                    | Ne                                                                 | Da                               | Ne                                                                            | /                                                                   | /                                                            | GTIN-13                       |
| 4   | Ne                                                 | Da                                                  | Da                                    | Ne                                                                 | Ne                               | Da                                                                            | Da                                                                  | Ne                                                           | GTIN-13                       |
| 5   | Ne                                                 | Da                                                  | Da                                    | Ne                                                                 | Ne                               | Da                                                                            | Ne                                                                  | Da                                                           | GTIN-14<br>(1-8)              |
| 6   | Ne                                                 | Da                                                  | Ne                                    | Da                                                                 | Ne                               | Da                                                                            | /                                                                   | /                                                            | GTIN-14<br>(9)                |

\*\*Vsaka vrstica predstavlja eno možno kombinacijo karakteristik prodajne enote. Imamo torej 6 različnih možnih kombinacij karakteristik prodajne enote, za katere lahko kreirate številke GTIN.

**POZOR!** Karakteristike prodajne enote lahko urejate zgolj do trenutka, ko zaključite s 3. korakom – Dodelitvijo številke GTIN izbrani prodajni enoti. Po tem spremembe karakteristik **niso** več možne.

Ko izberete karakteristike prodajne enote, nadaljujete na naslednji korak kreacije nove številke GTIN s klikom na gumb »Naprej« (na spodnji sliki obrobljen z rumeno).

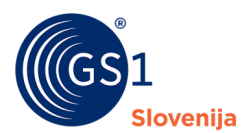

| Moj GS1                                                    | Register GTIN > Intervali/stevilke > Interval 62 38311217XXXXC > GTIN                                       | 2158442 - GS1 Slovenija ? 🕒 |
|------------------------------------------------------------|----------------------------------------------------------------------------------------------------|-----------------------------|
| Search Q                                                   | Številka GTIN - nova                                                                                        | 🛇 Naprej 🛇 Zapri            |
|                                                            | Karakteristike     Opisni podatki     O Dodelitev GTIN     O Slike/linki     O Pregled podatkov             |                             |
| ₩ Register GTIN *                                          | Karakteristike prodajne enote kateri dodeljujete številko GTIN                                              | -                           |
| <ul> <li>Intervali/številke</li> <li>Nastavitve</li> </ul> | Tabela možnih kombinacij karakteristik za številke GTIN iz intervalov G1, G2, G3, UPC - klik na klicaj> 🛛 🕕 |                             |
| O Uvoz GTIN - Excel                                        | Ali se prodajna enota prodaja končnemu potrošniku (preko POS, spletna prodaja,)? *                          |                             |
| O Uvoz GTIN - API                                          | e prodaja končnemu potrošniku O Se ne prodaja končnemu potrošniku                                           | *                           |
| <ul> <li>Sprejem pogojev uporabe</li> </ul>                | Ali je vsebina prodajne enote vedno enaka ali spremenljiva? *                                               |                             |
|                                                            | O Vsebina je vedno enaka O Vsebina je spremenljiva po teži ali količini ali ceni                            |                             |
|                                                            | Ali je prodajna enota osnovna enota ali enota pakiranja? *                                                  |                             |
|                                                            | Osnovna enota O Enota pakiranja (vsebuje več osnovnih enot ali enot pakiranja)                              |                             |
|                                                            |                                                                                                    |                             |

## 7.2 2. Korak – Opisni podatki prodajne enote

| (GS1<br>Slovenija Moj GS1                                            |                                     | nterval G2 38311217XXXXC > GTIN                  |                |         | 2158442 - GS1 Slovenija ? 💁 |
|----------------------------------------------------------------------|-------------------------------------|--------------------------------------------------|----------------|---------|-----------------------------|
| Search Q                                                             | Številka GTIN - nov                 | /a                                               |                |         | O Nazaj O Naprej O Zapri    |
| 🛆 Moj GS1 🔹 🔨                                                        | 🔮 Karakteristike 🛛 🔵 Opisni podatki | O Dodelitev GTIN O Slike/linki O Pregl           | ed podatkov    |         | ^                           |
| Register GTIN Y                                                      | Interval                            | G2 38311217XXXXC                                 |                |         |                             |
| <ul> <li>Nastavitve</li> <li>Uvoz GTIN - Excel</li> </ul>            | Karakteristike prodajne enote       | Osnovna enota   Fiksna vsebina   Prodaja končnem | u potrošniku   |         |                             |
| <ul> <li>Uvoz GTIN - API</li> <li>Sprejem pogojev uporabe</li> </ul> | Status ()                           | 10 - Pred-osnutek                                |                |         |                             |
|                                                                      | Opis 🕴                              |                                                  |                |         | -                           |
|                                                                      | Blagovna znamka 👩                   |                                                  | × +            |         |                             |
|                                                                      | Blagovna pod-znamka 🌖               |                                                  | ~ +            |         |                             |
|                                                                      | Funkcijski naziv *                  |                                                  |                |         | Dodaj Odstrani              |
|                                                                      | Funkcijski naziv                    |                                                  |                | 🔺 Jezik | A                           |
|                                                                      |                                     |                                                  |                |         |                             |
|                                                                      | Varianta                            |                                                  |                |         | Dodaj Odstrani              |
|                                                                      | Varianta                            |                                                  |                | ▲ Jezik | A                           |
|                                                                      |                                     |                                                  | Ni podatkov    |         |                             |
|                                                                      | Neto vsebina *                      |                                                  | Dodaj Odstrani |         |                             |
|                                                                      | Neto vsebina                        | Enota mere                                       |                |         |                             |
|                                                                      |                                     |                                                  |                |         |                             |
|                                                                      | Dimenzije, teža                     |                                                  |                |         | -                           |
| © GS1 Slovenija 2022                                                 | Dolžina                             | ~                                                |                |         |                             |

V drugem koraku vpišete vse podatke o prodajni enoti. V nadaljevanju sledi povzetek in razlaga vseh možnih polj, ki jih izpolnjujete v tem koraku.

#### Vpisujete lahko naslednje podatke (podatki označeni z zvezdico\* so obvezni):

| PODATEK            | POJASNILO                                                                                                    |
|--------------------|----------------------------------------------------------------------------------------------------|
| Opis (ob naročilu) | Opis izdelka ob naročilu številke GS1 (velja za GTIN-8 in/ali G0).<br>Sledeči opis je že vpisan in se ne more spreminjati! |

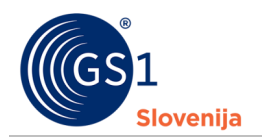

| PODATEK                 | POJASNILO                                                                                                    |
|-------------------------|----------------------------------------------------------------------------------------------------|
| Blagovna znamka         | Izberete ali vpišete vašo registrirano blagovno znamko ali pa blagovno<br>znamko po kateri se vaše prodajne enote razlikujejo od podobnih.                                                                                                |
|                         | Če ste blagovno znamko vnesli že v nastavitvah, iz spustnega<br>seznama izberite pravo. Če želite dodati novo blagovno znamko<br>kliknite na gumb +. Odprlo se vam bo okno za vpis blagovne znamke.<br>Ko jo vpišete izberite »Shrani«.   |
|                         | <ul> <li>Primer 1: Podjetje X ima registrirano blagovno znamko<br/>Jablana. Uporabnik vnese blagovno znamko: Jablana</li> </ul>                                                                                                    |
|                         | <ul> <li>Primer 2: Kmetija X nima registrirane blagovne znamke,<br/>vendar na vse prodajne enote zapiše Kmetija X, da<br/>končni potrošnik razloči njihove izdelke od podobnih.<br/>Uporabnik vnese blagovno znamko: Kmetija X</li> </ul> |
| Blagovna pod-<br>znamka | Če ima prodajna enota poleg glavne blagovne znamke tudi blagovno pod-znamko, jo vpišete v to polje. Postopek je enak, kot pri vnosu blagovne znamke.                                                                                      |
|                         | Za dodatno pomoč glejte tudi »Dodatna pomoč pri vpisovanju«<br>v nadaljevanju tega poglavja.                                                                                                    |
| Funkcijski naziv*       | Vpišite naziv (ime) prodajne enote. Naziv NE SME vsebovati naslednjih podatkov:                                                                                                    |
|                         | <ul> <li>Blagovne znamke</li> </ul>                                                                                                    |
|                         | <ul> <li>Blagovne pod-znamke</li> </ul>                                                                                                    |
|                         | <ul> <li>Variante ali</li> </ul>                                                                                                    |
|                         | <ul> <li>Neto vsebine</li> </ul>                                                                                                    |
|                         | Vse zgoraj zapisane podatke boste vpisali POSEBEJ in jih zato<br>ne vpisujte v funkcijski naziv!                                                                                                    |
|                         | Ko vpišete funkcijski naziv določite tudi jezik v katerem je zapisan.                                                                                                    |
|                         | Če se prodajna enota prodaja v tujih državah in ima naziv tudi v tujem<br>jeziku vpišite tudi ta naziv in izberite primerni jezik v katerem je naziv<br>zapisan.                                                                          |
|                         | Primer:                                                                                                    |
|                         | Funkcijski naziv: Čokoladna tablica                                                                                                    |
|                         | Jezik: slovenščina (sl)                                                                                                    |
|                         | <ul> <li>Funkcijski naziv: Chocolate bar</li> </ul>                                                                                                    |
|                         | Jezik: angleščina (en)                                                                                                    |
|                         | Za dodatno pomoč glejte tudi »Dodatna pomoč pri vpisovanju«                                                                                                    |
|                         | v nadaljevanju tega poglavja.                                                                                                    |
| Varianta                | /                                                                                                    |

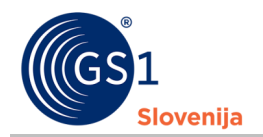

| PODATEK                                      | POJASNILO                                                                                                    |
|----------------------------------------------|----------------------------------------------------------------------------------------------------|
| Neto vsebina*                                | <ul> <li>Vpišite neto vsebino prodajne enote s številko in določite primerno<br/>enoto mere. Omejitev številke je na 3 decimalna mesta. Pred<br/>decimalkami uporabite vejico.</li> <li>V primeru, da prodajno enoto prodajate v enaki količini ampak v tuji<br/>merski enoti (primer: Prodajate železo v kilogramih v Evropi, prav<br/>tako pa prodajate železo v Veliki Britaniji vendar tokrat v unčah). V<br/>tem primeru vpišete obe neto vsebini, ki predstavljata enako količino.</li> </ul> |
|                                              | Primer:<br>Neto vsebina: 0,5 Enota mere: gram (kg/KGM)<br>Za dodatno pomoč glejte tudi »Dodatna pomoč pri vpisovanju«                                                                                                    |
|                                              | v nadaljevanju tega poglavja.                                                                                                    |
| Dimenzije, teža                              | Vpišite dolžino, širino, globino in bruto težo (maso) in za vse štiri<br>določite primerno enoto mere. Pravilna merjenja so opisana <u>TUKAJ</u> .                                                                                                    |
| Klasifikacija GPC*                           | GS1 GPC (Global Product Classification) je svetovni standard za<br>enotno globalno razvrščanje izdelkov v klasifikacijske skupine. GPC<br>poslovnim partnerjem omogoča učinkovitejšo in točnejšo izmenjavo<br>podatkov o izdelkih preko celotne preskrbovalne verige. Več si lahko<br>preberete <u>TUKAJ</u> .                                                                                                    |
|                                              | Gradnik lahko poiščete z vpisovanjem ključnih besed v za to<br>namenjeno polje v slovenščini ali angleščini, ali pa preko celotnega<br>drevesa GPC klasifikacije, ki ga odprete s klikom na dve puščici na<br>desni strani polja za vpis.                                                                                                    |
|                                              | Za dodatno pomoč glejte tudi »Dodatna pomoč pri vpisovanju«<br>v nadaljevanju tega poglavja.                                                                                                    |
| Država/regija<br>prodaje                     | Vpišite državo in/ali regijo, kjer se/bo prodajna enota prodajala.<br>Vnesemo lahko več držav in regij. Na primer, če se izdelek prodaja v<br>vseh državah Evropske unije, izberete regijo "Evropska unija".                                                                                                    |
| Komentar                                     | V to polje lahko poljubno vpisujete tekst/komentar vezan na to prodajno enoto.                                                                                                    |
| Prodajne enote in<br>količine v<br>pakiranju | Polje je na voljo pri vpisovanju GTIN, ki označuje pakirano prodajno<br>enoto. Izberete številke GTIN, ki so vsebovane v tem pakiranju, ki ga<br>opisujete in določite količino, ki jo pakiranje vsebuje.                                                                                                    |

Ko ste vpisali vse obvezne podatke (označeni z \*) nadaljujete na naslednji korak s klikom na gumb »Naprej« (na spodnji sliki obrobljen z <mark>rdečo</mark>).

| (GS1<br>Slovenija Moj GS1                                 | ■ Register GTIN > Intervali/številke > I | nterval G2 38311217XXXXC > GTIN                              | 2158442 - G51 Slovenija 💡 |
|-----------------------------------------------------------|------------------------------------------|--------------------------------------------------------------|---------------------------|
| Search Q                                                  | Številka GTIN - nov                      | /a                                                           | 👁 Nazaj 💿 Naprej 💿 Za     |
| 1 Moj GS1 4                                               | Skarakteristike Opisni podatki           | O Dodelitev GTIN O Slike/linki O Pregled podatkov            |                           |
| Register GTIN ~                                           | Interval                                 | G2 38311217XXXXC                                             |                           |
| <ul> <li>Nastavitve</li> </ul>                            | Karakteristike prodajne enote            | Osnovna enota   Fiksna vsebina   Prodaja končnemu potrošniku |                           |
| Uvoz GTIN - Excel Uvoz GTIN - API Sprejem pogojev uporabe | Status 🕦                                 | 10 - Pred-osnutek                                            |                           |
| C shistern begelet shorape                                | Opis                                     |                                                              | -                         |
|                                                           | Blagovna znamka 👔                        |                                                              | F                         |

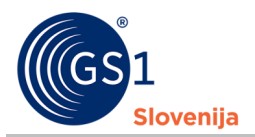

### <u>Dodatna pomoč za vpisovanje:</u>

2. Funkcijski naziv

#### 1. Blagovna znamka in blagovna pod-znamka

| ) Opis                |        |   |   |
|-----------------------|--------|---|---|
| Blagovna znamka 🕦     | $\sim$ | + | ] |
| Blagovna pod-znamka 🕦 | $\sim$ | + |   |

- Če želite dodati novo blagovno znamko/blagovno pod-znamko kliknite na + (na zgornji sliki obrobljen z rdečo).
- Če ste blagovne znamke/blagovne pod-znamke že vpisali jih najdete v seznamu, ki se odpre če kliknite puščico (na zgornji sliki obrobljeno z rumeno).

| Fu  | nkcijski naziv * | <b>Dodaj</b> Odstrani                                                                                                    |
|-----|------------------|----------------------------------------------------------------------------------------------------|
|     | Funkcijski naziv | Jezik                                                                                                    |
|     |                  |                                                                                                    |
|     | 1.1              | Funkcijski naziv prodajne enote vpišite v polje (na zgornji sliki označeno z <mark>rumeno</mark> ). Da<br>začnete pisati morate v to polje klikniti.                                                                                                    |
|     | 1                | Za izbor jezika v katerem je napisan funkcijski naziv prodajne enote, kliknite v polje (na<br>zgornji sliki označeno z <mark>rdečo</mark> ). Potem lahko jezik poiščete z vpisovanjem jezikov ali pa preko<br>seznama, ki se pojavi ko v to polje kliknete. |
| Fur | nkcijski naziv*  | Dodaj Odstrani                                                                                                    |
|     | Funkcijski naziv | ▲ Jezik                                                                                                    |
|     | ]                |                                                                                                    |

- Če želite vpisati več funkcijskih nazivov v drugih jezikih, lahko novo polje dodate s klikom na gumb »Dodaj« (na zgornji sliki obrobljen z rumeno).
- Če želite polje odstraniti to storite na naslednji način: 1. označite kvadratek (na zgornji sliki obrobljen z modro) pred izbranim poljem ter 2. kliknite na gumb »Odstrani« (na zgornji sliki obrobljen z rdečo).

#### 3. Neto vsebina

| Neto | vsel | bina *       |            | Dodaj | Odstrani |
|------|------|--------------|------------|-------|----------|
|      |      | Neto vsebina | Enota mere |       |          |
|      | ≡    |              |            |       |          |

- Za vpis številke neto vsebine kliknite v polje (na zgornji sliki označeno z rumeno) in vpišite številko. Če želite dodati decimalke uporabite vejico.
- Za izbor enote mere kliknite v polje (na zgornji sliki označeno z rdečo). Enoto mere lahko poiščete z vpisovanjem enot mere (npr. gram, kilogram, meter...) ali pa jo poiščete v seznamu, ki se pojavi, ko kliknete v to polje.
- Če želite dodati enako neto vsebino v tuji enoti mere kliknite na gumb »Dodaj«. Spodaj se vam bo odprlo novo polje za vpis neto vsebine.

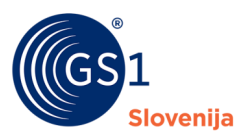

#### 4. Klasifikacija GPC

| Klasifikacija po GS1 GPC (Glo | bal Product Clasification)   Iskalnik GPC | -   |
|-------------------------------|-------------------------------------------|-----|
| Gradnik (Brick) 🚯 *           | 6                                         | v 😞 |

Gradnik iščete z vpisovanjem ključnih besed, črk v polje (na zgornji sliki obrobljeno z rumeno).
 Če želite iskati po celotnem drevesu klasifikacije GPC kliknite na puščice (na zgornji sliki obrobljene z rdečo bravo). V tem primeru je vrstni red iskanja sledeč: 1.odsek, 2.družina, 3.razred in 4.gradnik.

### 7.3 3. Korak – Dodelitev številke GTIN prodajni enoti

V tretjem koraku prodajni enoti dodelite številko GTIN.

| (GS1<br>Siovenija Moj GS1                                            | ≣ Register GTIN > Intervali/številke > I       | nterval G2 38311217XXXXC > GTIN                              |
|----------------------------------------------------------------------|------------------------------------------------|--------------------------------------------------------------|
| Search Q                                                             | Številka GTIN - nov                            | /a                                                           |
| () Moj GS1 (                                                         | S Karakteristike Opisni podatki                | Dodelitev GTIN     O Slike/linki     O Pregled podatkov      |
| Register GTIN ~                                                      | Interval                                       | G2 38311217XXXXC                                             |
| Nastavitve     Uvoz GTIN - Excel                                     | Karakteristike prodajne enote                  | Osnovna enota   Fiksna vsebina   Prodaja končnemu potrošniku |
| <ul> <li>Uvoz GTIN - API</li> <li>Sprejem pogojev uporabe</li> </ul> | Dodelitev številke GTIN                        |                                                              |
|                                                                      | Prva naslednja številka 🌒<br>Proste številke 🌒 | 0004 Izberi števiko                                          |
|                                                                      | Indikator () * Interval<br>0 38311217          | Referenca () * Kontrolna cifra                               |

Za dodelitev številke GTIN je potrebno določiti <u>referenčno številko</u> prodajne enote. To lahko storite na 3 načine:

- izberete prvo naslednjo številko od zadnje vpisane, ki vam jo predlaga sistem. To storite s klikom na gumb »Izberi številko« (na zgornji sliki obrobljen z rumeno bravo) ali
- referenco izberete iz seznama prvih 100 prostih številk, ki se vam odpre s klikom na puščico (na zgornji sliki obrobljeno z modro bravo) ali
- 3. referenco vpišete sami v polje(na zgornji sliki obrobljeno z rdečo bravo).

Ko je referenca izbrana oziroma vpisana, se avtomatsko izračuna tudi kontrolna cifra (polje ob referenci).

#### Posebnosti:

- Če določate številko GS1 za označevanje enot spremenljive vsebine, morate poleg reference izbrati tudi predpono (22 – cena v EUR, 24 – količina v kosih, 26 – teža v kg).
- Če določate številko GTIN-14 za označevanje pakiranja z GTIN številko vsebovane enote, morate poleg reference vpisati tudi indikator (od 1 do 8).
- Če določate številko GTIN-14 za označevanje pakiranja s spremenljivo vsebino, je indikator 9 že določen.

Ko smo dodelili številko GTIN prodajni enoti, nadaljujemo na naslednji korak s klikom na gumb »Naprej« (na spodnji sliki obrobljen z rdečo).

# POZOR! Ko je enkrat številka GTIN določena in potrjena s klikom na gumb »Naprej«, jo ne morete več spreminjati!

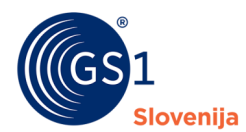

| (GS1<br>Slovenija Moj GS1                                 |                                   | nterval G2 38311217XXXXC > GTIN                              | 2158442 - 651 5 | slovenij |
|-----------------------------------------------------------|-----------------------------------|--------------------------------------------------------------|-----------------|----------|
| Search Q                                                  | Številka GTIN - nov               | /a                                                           | O Nazaj O N     | laprej   |
|                                                           | S Karakteristike S Opisni podatki | Dodelitev GTIN     Slike/linki     Pregled podatkov          |                 |          |
| Register GTIN *                                           | Interval                          | G2 38311217XXXXC                                             |                 |          |
| <ul> <li>Nastavitve</li> <li>Uvoz GTIN - Excel</li> </ul> | Karakteristike prodajne enote     | Osnovna enota   Fiksna vsebina   Prodaja končnemu potrošniku |                 |          |
| Uvoz GTIN - API                                           |                                   |                                                              |                 |          |
| sprejem pogojev uporabe                                   | Dodelitev stevilke GTIN           |                                                              |                 |          |
|                                                           | Prva naslednja številka 🏮         | 0004 Izberi številko                                         |                 |          |
|                                                           | Proste številke 🕦                 | ~                                                            |                 |          |
|                                                           | Indikator () * Interval           | Referenca 👔 * Kontrolna cifra                                |                 |          |
|                                                           | 0 38311217                        | 0004 6                                                       |                 |          |

### 7.4 4. Korak – Slike/linki prodajne enote

V četrtem koraku lahko, če tako želite, dodajate slike prodajne enote, ni pa obvezno. Če ne želite dodati slik, lahko nadaljujete na zadnji korak s klikom na gumb »Naprej«.

Novo sliko lahko dodate s klikom na gumb »Dodaj« (na sliki spodaj obarvano z rdečo barvo).

| (GS1 Moj GS1                                | ■ Register GTIN > Intervali/številke > I                   | interval G2 38311217XXXXC > GTIN 3                                                               | 831121700046              |          |             | 2158442 - GS1 Slo | venija ? 💷    |
|---------------------------------------------|------------------------------------------------------------|--------------------------------------------------------------------------------------------------|---------------------------|----------|-------------|-------------------|---------------|
| Search Q                                    | Številka GTIN 3831                                         | 121700046 - urej                                                                                 | anje                      |          |             | G Nazaj O Nag     | orej 🛛 Zapri  |
| 1 Moj GS1 (                                 | <ul> <li>Karakteristike</li> <li>Opisni podatki</li> </ul> | Odelitev GTIN                                                                                    | ti O Pregled podatkov     |          |             |                   |               |
| Register GTIN *                             | Interval                                                   | G2 38311217XXXXC                                                                                 |                           |          |             |                   |               |
| Nastavitve     Uvoz GTIN - Excel            | Karakteristike prodajne enote                              | Osnovna enota   Fiksna vsebina   Pro                                                             | odaja končnemu potrošniku |          |             |                   |               |
| Uvoz GTIN - API     Spreiem pogolev uporabe | Številka GTIN *                                            | 3831121700046                                                                                    |                           |          |             |                   |               |
| C sprejent pogojet aposoo                   | Status 🕕                                                   | 20 - Urejanje   Ni v GRP   Ni v JSRP                                                             |                           |          |             |                   |               |
|                                             | Slike/linki prodajne enote                                 |                                                                                                  |                           |          |             |                   | -             |
|                                             |                                                            |                                                                                                  |                           |          |             | Dodaj U           | redi Odstrani |
|                                             | Slika izdelka                                              | - Povezava                                                                                       | ÷ Jezik                   | - Naziv  | - Dimenzije | - Velikost        | *             |
|                                             |                                                            | https://reg-tst.gs1si.org<br>/RegisterGTIN<br>/Image?id=1322d7a7-<br>a6d2-4de5-8be4-f9e520f2df6f | slovenščina               | Kapučino | 940 x 788   | 1.083 MB          |               |

Sliko lahko naložite na dva načina:

- 1. naložite datoteko slike (.jpeg ali .jpg ali .png ali .gif; maksimalna velikost datoteke je 5MB) ali
- 2. vpišete javno dostopno povezavo do slike na vaši spletni strani.

Nalaganje datoteke slike:

 Če želite naložiti datoteko slike, označite izbrani kvadratek (na spodnji sliki označen z rumeno) ob zapisu »Želim naložiti datoteko«

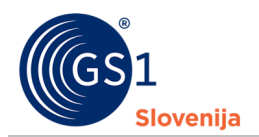

| Želim naložiti datoteko 🕄 |   |         |      |    |
|---------------------------|---|---------|------|----|
| Naziv 🕕 *                 |   |         |      |    |
| Povezava 🕦                |   | Jezik 🕦 |      | ~  |
| Datoteka 🕕 *              | B | ]       |      |    |
| Slika izdelka             |   |         |      |    |
| Dimenzije                 |   |         |      |    |
| Velikost                  |   |         |      |    |
|                           |   |         |      |    |
|                           |   |         | Shra | ni |

- Datoteko slike lahko naložite, če kliknete na gumb (na sliki zgoraj označen z rdečo).
- Ko ste naložili sliko lahko spremenite naziv slike in izberete jezik, v katerem so zapisani podatki o prodajni enoti na sliki izdelka.
- Za zaključek pritisnite gumb »Shrani«

Vpis javno dostopne povezave do slike izdelka:

 Če želite vpisati povezavo do slike izdelka v polje »Povezava« vpišite vašo javno dostopno povezavo do slike izdelka (NE vpisujte povezave do vaše spletne strani, ampak samo povezavo do slike!)

| Želim naložiti datoteko 🕄<br>Naziv 🕄 * |         |        |
|----------------------------------------|---------|--------|
| Povezava 🕕 *                           | Jezik 🕕 | ×      |
| Slika izdelka                          |         |        |
| Dimenzije                              |         |        |
|                                        |         |        |
|                                        |         | Shrani |

- Če je povezava do slike pravilna, se vam bo izrisala vaša slika prodajne enote. V nasprotnem primeru vam bo sistem javil napako.
- Če želite lahko spremenite naziv slike in določite jezik v katerem so zapisani podatki o prodajni enoti na sliki izdelka.
- Za zaključek pritisnite gumb »Shrani«

Ko ste zaključili z nalaganjem slik prodajne enote, nadaljujete na zadnji korak s klikom na gumb »Naprej«.

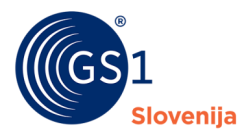

| Moj GS1                                                              | ≣ Register GTIN > Intervali/številke > 1 | Interval G2 38311217XXXXC > GTIN                                                                 | 3831121700046              |                           |             | 2158442 - GS1 Slovenija ? 🤇 |
|----------------------------------------------------------------------|------------------------------------------|--------------------------------------------------------------------------------------------------|----------------------------|---------------------------|-------------|-----------------------------|
| Search Q                                                             | Številka GTIN 3831                       | 121700046 - ure                                                                                  | janje                      |                           |             | 🛛 Nazaj 💿 Naprej 🕤 Zapri    |
|                                                                      | S Karakteristike Opisni podatki          | Sodelitev GTIN                                                                                   | nki 🔘 Pregled podatkov     |                           |             |                             |
| Register GTIN *                                                      | - Interval                               | G2 38311217XXXXC                                                                                 |                            |                           |             |                             |
| Intervali/stevilke     Nastavitve     Uvoz GTIN - Excel              | Karakteristike prodajne enote            | Osnovna enota   Fiksna vsebina   P                                                               | rođaja končnemu potrošniku |                           |             |                             |
| <ul> <li>Uvoz GTIN - API</li> <li>Sprejem pogojev uporabe</li> </ul> | Številka GTIN *                          | 3831121700046                                                                                    |                            |                           |             |                             |
|                                                                      | Status 🕐                                 | 20 - Urejanje   Ni v GRP   Ni v GRP                                                              |                            |                           |             |                             |
|                                                                      | Slike/linki prodajne enote               |                                                                                                  |                            |                           |             | -                           |
|                                                                      |                                          |                                                                                                  |                            |                           |             | Dodaj Uredi Odstrani        |
|                                                                      | Slika izdelka                            | - Povezava                                                                                       | A Jezik                    | <ul> <li>Naziv</li> </ul> | - Dimenzije | - Velikost -                |
|                                                                      |                                          | https://reg-tst.gs1si.org<br>/RegisterGTIN<br>/mage?id=1322d7a7-<br>a6d2-4de5-8be4-f9effb0f2df6f | slovenščina                | Kapučino                  | 940 x 788   | 1.083 MB                    |

### 7.5 5. Korak – Pregled vpisanih podatkov

Prišli ste do zadnjega koraka za kreacijo nove številke GTIN. Tukaj lahko ponovno pregledate vse vpisane podatke. V primeru, da ste odkrili napako, se lahko vrnete na prejšnje korake s klikom gumba »Nazaj«.

| (GS1<br>Biovenija Moj GS1                   |                                     | Interval G2 38311217XXXXC > GTIN 3831121700046               |             | 2158442 - GS1 Slovenija ? ઉ |
|---------------------------------------------|-------------------------------------|--------------------------------------------------------------|-------------|-----------------------------|
| Search Q                                    | Številka GTIN 3831                  | 121700046 - urejanje                                         |             | 🕲 Nazaj 🖞 Aktiviraj 🕲 Zapri |
| 🖒 Moj GS1 🔹 <                               | 🛛 Karakteristike 🛛 🖉 Opisni podatki | Dodelitev GTIN     Slike/linki     Pregled podatkov          |             |                             |
| Register GTIN *     Intervali/številke      | Interval                            | G2 38311217XXXXC                                             |             |                             |
| Nastavitve     Uvoz GTIN - Excel            | Karakteristike prodajne enote       | Osnovna enota   Fiksna vsebina   Prodaja končnemu potrošniku |             |                             |
| Uvoz GTIN - API     Sprejem pogojev uporabe | Številka GTIN *                     | 3831121700046                                                |             |                             |
| C chroten helleler abereet                  | Status 🟮                            | 20 - Urejanje   Ni v GRP   Ni v GRP                          | ,           |                             |
|                                             | Opis                                |                                                              | N N         | -                           |
|                                             | Blagovna znamka                     | GS1 Slovenija                                                |             |                             |
|                                             | Blagovna podznamka                  |                                                              |             |                             |
|                                             | Funkcijski naziv                    |                                                              |             | ▲ Jezik                     |
|                                             | Kapučino                            |                                                              |             | slovenščina (sl)            |
|                                             | Varianta                            |                                                              |             | ▲ Jezik                     |
|                                             |                                     | ,                                                            | li podatkov |                             |
|                                             | Neto vsebina                        | <ul> <li>Enota mere</li> </ul>                               | A           |                             |
|                                             |                                     | 200 gram (g/GRM)                                             |             |                             |
|                                             | Opis                                |                                                              |             | ▲ Jezik                     |
|                                             | GS1 Slovenija Kapučino 200 gram     |                                                              |             | slovenščina (sl)            |

#### Aktiviranje številke GTIN:

Če želite izbrano številko GTIN aktivirati, le to storite s klikom na gumb "**Aktiviraj"**, (na spodnji sliki obrobljen z rdečo bravo). Z aktivacijo številke GTIN sporočate, da je številka v uporabi na trgu. Po aktivaciji številke GTIN, se bo le-ta z vsemi pripadajoči podatki prenesla v globalni register GRP (Global Registry Platform).

| (GS1<br>Bowerija Moj G                                         | iS1   | ■ Register GTIN > Intervali/številke > | Interval G2 38311217XXXXC > GTIN 3831121700046               |   |
|----------------------------------------------------------------|-------|----------------------------------------|--------------------------------------------------------------|---|
| Search                                                         | ۹     | Številka GTIN 383                      | 1121700046 - urejanje                                        |   |
| 🖒 Moj GS1                                                      | •     | 🕏 Karakteristike 🛛 🖉 Opisni podatki    | Dodelitev GTIN     Slike/linki     Pregled podatkov          | - |
| Register GTIN                                                  | *     | Interval                               | G2 38311217XXXXC                                             |   |
| <ul> <li>Intervali/stevilke</li> <li>Nastavitve</li> </ul>     |       | Karakteristike prodajne enote          | Osnovna enota   Fiksna vsebina   Prodaja končnemu potrošniku |   |
| <ul> <li>Uvoz GTIN - Excel</li> <li>Uvoz GTIN - API</li> </ul> |       |                                        |                                                              |   |
| <ul> <li>Sprejem pogojev upo</li> </ul>                        | orabe | Stevilka GTIN *                        | 3831121700046                                                |   |
|                                                                |       | atatus 🗸                               | 20 - Orejanje                                                |   |
|                                                                |       | Opis                                   |                                                              |   |
|                                                                |       | Blagovna znamka                        | GS1 Slovenija                                                |   |

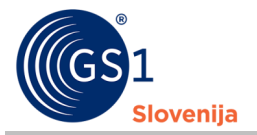

S klikom na gumb »Aktiviraj« ste končali s postopkom kreiranja nove GTIN številke. Ponovno se vam bo odprla stran s pregledom vseh že vpisanih številk GTIN v izbranem intervalu.

## 8 Urejanje že vpisanih številk GS1

V nadaljevanju sledijo napotki za urejanje že vpisanih številk GTIN.

Če želite nadaljevati z urejanjem številke GTIN, ki še **ni aktivirana**, jo v seznamu že kreiranih številk GTIN odprete z dvojnim klikom ter nato kliknete na gumb "**Uredi**"(na spodnji sliki obrobljen z <mark>rumeno</mark>).

| Moj GS1                                                                                                    |                                                                          | Interval G2 38311217XXXXC > GTIN 3831121700046                                                                     |   | 2158442 - GS1 Slovenija ? 🕒   |
|----------------------------------------------------------------------------------------------------|--------------------------------------------------------------------------|----------------------------------------------------------------------------------------------------|---|-------------------------------|
| Search Q                                                                                                    | Številka GTIN 383                                                        | 1121700046                                                                                                    |   | 🕼 Uredi 🔱 Aktiviraj 🔕 Zapri 🚦 |
| Moj GS1        ₩ Register GTIN     ♥       Intervali/Stevilke       Nastavilve       Uvoz GTIN - Excel       Uvoz GTIN - API | Interval<br>Karakteristike prodajne enote<br>Števijka GTIN *<br>Status 💿 | G2 38311217XXXXC<br>Osnovna enota   Fiksna vsebina   Prodaja končnemu potrošniku<br>3831121700046<br>20 - Urejanje | × |                               |
| <ul> <li>Sprejem pogojev uporabe</li> </ul>                                                                                  | <b>Opis</b><br>Blagovna znamka<br>Blagovna podznamka                     | GS1 Slovenija V                                                                                                    |   | -                             |

Če pa je izbrana številka **že aktivirana**, jo lahko **IZJEMOMA**\*\* ponovno uredite s klikom na in izborom možnosti **Ponovno uredi** (na spodnji sliki obrobljeno z rumeno).

| (GS1<br>Storenija Moj GS1                   | ■ Register GTIN > Intervali/številke > | Interval G2 38311217XXXXC > GTIN 3831121700046               | 2158442 - GS1 Slovenija 😢 🤇  |
|---------------------------------------------|----------------------------------------|--------------------------------------------------------------|------------------------------|
| Search Q                                    | Številka GTIN 383                      | 1121700046                                                   | [♂ Uredi 也 Aktiviraj ● Zapri |
| A waters (                                  |                                        |                                                              | 😰 Ponovno uredi              |
|                                             | Interval                               | G2 38311217XXXXC                                             | O De-aktiviraj               |
| Register GTIN *                             |                                        |                                                              |                              |
| Intervali/številke                          | Karakteristike prodaine enote          | Osnovna enota   Fiksna vsebina   Prodaja končnemu potrošniku |                              |
|                                             | Rafakteristike prodajne enote          |                                                              |                              |
| O these OTHL Sweet                          | And the OTHER                          | 70741.047000.45                                              |                              |
| O UVOZ GTIN - EXCEI                         | Stevlika GTIN *                        | 3831121700046                                                |                              |
| O Uvoz GTIN – API                           | Status 😗                               | 50 - Aktiviran                                               | •                            |
| <ul> <li>Sprejem pogojev uporabe</li> </ul> |                                        |                                                              |                              |
|                                             | Opis                                   |                                                              | -                            |
|                                             |                                        |                                                              |                              |
|                                             | Blagovna znamka                        | GS1 Slovenija 🗸                                              |                              |
|                                             |                                        |                                                              |                              |
|                                             | Blagovna podznamka                     |                                                              |                              |
|                                             |                                        |                                                              |                              |
|                                             | Funkcijski naziv                       |                                                              | ▲ Jezik                      |
|                                             | Kapučino                               |                                                              | slovenščina (sl)             |
|                                             |                                        |                                                              |                              |

**\*\***Ta možnost je na voljo, da lahko dopolnite podatke ali popravite morebitne napake, ki so nastale pri vpisu prodajne enote.

Pri tem upoštevajte pravilo, da se številka GTIN, ki je že bila dodeljena prodajni enoti, ne sme ponovno uporabiti za drugo/novo prodajno enoto. Pravilo je definirano v <u>Splošnih specifikacijah GS1</u> (poglavje 4.3.5) in v <u>Uporabniškem priročniku</u> (poglavje 3.6).

## 9 Deaktiviranje številke GTIN

Če želite izbrano številko GTIN zapreti oz. "upokojiti", le to storite s klikom na **st**in izborom možnosti "**de-aktiviraj**".

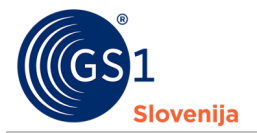

Z deaktivacijo številke GTIN sporočate, da prodajnih enot označenih s to številko GTIN ne boste več proizvajali oziroma dajali na trg. Po deaktivaciji številke GTIN, bo le-ta postala neaktivna tudi v globalnem registru GRP.

| (GS1<br>Slovenija Moj GS1                   |                               | Interval G2 38311217XXXXC > GTIN 3831121700046               |   | 2158442 - GS1 Slovenija ? ઉ   |
|---------------------------------------------|-------------------------------|--------------------------------------------------------------|---|-------------------------------|
| Search Q                                    | Številka GTIN 383             | 1121700046                                                   |   | 🕼 Uredi 🖞 Aktiviraj 💽 Zapri 🚦 |
|                                             |                               |                                                              |   | 😰 Ponovno uredi               |
|                                             | Interval                      | G2 38311217XXXXC                                             |   | O De-aktiviraj                |
| WW Register GTIN                            |                               | Osnovna anota   Eiksna vsahina   Prodaja končnamu potrožniku |   |                               |
| Intervali/številke                          | Karakteristike prodajne enote |                                                              |   |                               |
| <ul> <li>Nastavitve</li> </ul>              |                               |                                                              |   |                               |
| O Uvoz GTIN - Excel                         | Številka GTIN *               | 3831121700046                                                |   |                               |
| O Uvoz GTIN - API                           | Chature                       | E0 - Althinizen                                              |   |                               |
| <ul> <li>Sprejem pogojev uporabe</li> </ul> | Status                        | 50 - ARTIVITATI                                              | ٩ |                               |
| ·                                           |                               |                                                              |   |                               |
|                                             | Opis                          |                                                              |   | -                             |
|                                             | Blagovna znamka               | GS1 Slovenija 🗸 🗸                                            |   |                               |
|                                             | Blagovna podznamka            |                                                              |   |                               |
|                                             |                               |                                                              |   |                               |
|                                             | Funkcijski naziv              |                                                              |   | 🔺 Jezik                       |
|                                             | Kapučino                      |                                                              |   | slovenščina (sl)              |

## **10** Pogoji uporabe

Na tej strani lahko vidite najnovejše pogoje uporabe RGTIN, ter vse pretekle različice, ki ste jih kadarkoli sprejeli.

| (GS1 Moj GS1                                                                                        | Register GTIN > Sprejem pogojev uporabe                                                                                                    | 2158442 - GS1 Slovenija ? 📴 - |
|----------------------------------------------------------------------------------------------------|----------------------------------------------------------------------------------------------------|-------------------------------|
| Search Q                                                                                            | Sprejem pogojev uporabe - uporabnik gregor.belcijan@gs1si.org                                                                                                    | Potr                          |
| () Moj GS1 (                                                                                        | Aktualni pogoji uporabe                                                                                                    | -                             |
| Register GTIN         ×           Intervali/številke         Nastavitve           Uvoz GTIN - Excel | Za uporabo spletne rešitve «Register GTN» je potrebno sprejeti pogoje uporabe!<br>Splotni pogoji uporabe spletne rešitve "Register GTN" 16. 05. 2022<br>Besedilo pogojev uporabe                                                                                                    |                               |
| Uvoz GTIN - API     Sprejem pogojev uporabe                                                         | 수 / Paragraph     ∨     B     I     F     중     클     클       Sploini pogoji uporabe Spletne relitve GS1 Slovenija                                                                                                    |                               |
|                                                                                                    | "Register izdelkov (stevilke GTIN) - KGTIN"                                                                                                    | ×                             |
|                                                                                                    | Zavod za identifikacijo in elektronsko izmenjavo podatkov GS1 (v nadaljevanju: GS1 Slovenija; zavod) je nepridobitna organizacija zasebnega prava, v kateri ustanovitelji zavoda in ostali kolektivni člani zavoda uresničujejo svoje interese na področju mednarodnih standardov GS1 za identifikacijo in elektronsko izmenjavo podatkov v Sloveniji.                                                                                                    |                               |
|                                                                                                    | Za lažje izvajanje obveznosti kolektivnih članov, da zavodu redno in sproti posredujejo točne, pravilne in zaupanja vredne podatke o vsaki uporabljeni številki GTIN, je zavod razvil<br>spletno rešitev »Register izdelkov (številke GTIN)«, s temi Splošnimi pogoji pa določil pogoje dostopa in uporabe spletne rešitve.                                                                                                    |                               |
|                                                                                                    | Za potrebe razlage teh splošnih pogojev termin «kolektivni član« pomeni vse osebe kolektivnega člana, ki jim je dodeljeno uporabniško ime. Šteje se, da so s sprejemom splošnih<br>pogojev vse osebe podale izrecno soglasje, da se njihovi osebni podatki, potrebni za dodelitev uporabniškega imena, uporabljajo za namen vodenja in objave evidenc zavoda GS1<br>Slovenija in za namen prejemanja vabil za vse oblike izobraževanja o pravilni uporabi standardov in rešitev GS1 ter prejemanje publikacij GS1 Slovenija. |                               |
|                                                                                                    | 2.<br>Ti Spložni pogoji urejajo pogoje dostopa in uporabe spletne rešitve zavoda "Register izdelkov (številke GTIN)" (v nadaljevanju: Spletna rešitev RGTIN)                                                                                                    |                               |
| © GS1 Slovenija 2022                                                                                | 3. 0 WORDS POWERED BY THAY                                                                                                    | •                             |

Seznam vseh pogojev uporabe vidite v tabeli na dnu strani (na spodnji sliki obrobljena z rumeno).

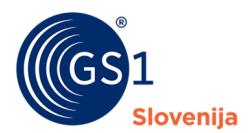

| (GS1 Moj GS1                                                                |                                                                                                    | 2158442 - GS1 Slovenija ? 🥵      |  |  |  |
|-----------------------------------------------------------------------------|----------------------------------------------------------------------------------------------------|----------------------------------|--|--|--|
| Search Q                                                                    | Sprejem pogojev uporabe - uporabnik gregor.belcijan@gs1si.org                                                                                                    | Potr                             |  |  |  |
| 1 Moj GS1                                                                   | Zavod za identifikacijo in elektronsko izmenjavo podatkov GS1 (v nadaljevanju: GS1 Slovenija; zavod) je nepridobitna organizacija zasebnega prava, v kateri ustanovitelji zavoda in<br>ostali kolektivni člani zavoda uresničujejo svoje interese na področju mednarodnih standardov GS1 za identifikacijo in elektronsko izmenjavo podatkov v Sloveniji.                                                                                                    |                                  |  |  |  |
| Register GTIN                                                               | Za lažje izvajanje obveznosti kolektivnih članov, da zavodu redno in sproti posredujejo točne, pravilne in zaupanja vredne podatke o vsaki uporabljeni številki GTIN, je zavod razvil<br>spletno rešitev «Register izdelkov (številke GTIN)«, s temi Splošnimi pogoji pa določil pogoje dostopa in uporabe                                                                                                    |                                  |  |  |  |
| Intervali/stevilke     Nastavitve     Uvoz GTIN - Excel     Uvoz GTIN - API | zprozio cener registre lacence contro a cella picolimi pogoj pa dobla pogoj do soupa in uporate spretie tentre.<br>Za potrebe razlage teh splošnih pogojev termin -kolektivni član + pomeni vse obse kolektivnega člana, ki jim je dodeljano loprabniško ime. Šteje se, da so s sprejemom splošnih<br>pogojev sve osebe podale izreno soglasi, da se njihovi osebni podatiki, potrebni za dodeljev uporabliškoj az namen vođenja in objave evidenc zavoda GS1<br>Slovenija in za namen prejemanja vabil za vse oblike izobraževanja o pravilni uporabi standardov in rešitev GS1 ter prejemanje publikacij GS1 Slovenija.                                                                                                    |                                  |  |  |  |
| Sprejem pogojev uporabe                                                     | e<br>2                                                                                                    |                                  |  |  |  |
|                                                                             | Ti Splošni pogoji urejajo pogoje dostopa in uporabe spletne rešitve zavoda "Register izdelkov (Stevilke GTIN)" (v nadaljevanju: Spletna rešitev RGTIN)                                                                                                    |                                  |  |  |  |
|                                                                             | 3.                                                                                                    | <b>.</b>                         |  |  |  |
|                                                                             |                                                                                                    | 0 MORD2 FOMERED BA IIINA         |  |  |  |
|                                                                             | Sprejem pogojev uporabe                                                                                                    | -                                |  |  |  |
|                                                                             | Strinjam se z navedenimi pogoji uporabe     Image: Comparison of the second second secon |                                  |  |  |  |
|                                                                             | Pretekli pogoji uporabe                                                                                                    | -                                |  |  |  |
|                                                                             |                                                                                                    | 🕒 Odpri 🝸                        |  |  |  |
|                                                                             | Vsebuje V ka Pogoji sprejeti dne Aktivni od                                                                                                    | Aktivni do     Aktivni do        |  |  |  |
|                                                                             | Splokni pogoji uporabe spletne relitve "Register         16.05.2022 10.51         16.05.2022           GTIN* 16.05.2022         10.05.2022         10.05.2022                                                                                                    |                                  |  |  |  |
|                                                                             |                                                                                                    | Prva Prejšnja 1 Naslednja Zadnja |  |  |  |
| GS1 Slovenija 2022                                                          |                                                                                                    |                                  |  |  |  |

## 11 Uvoz GTIN – Excel

V pripravi!